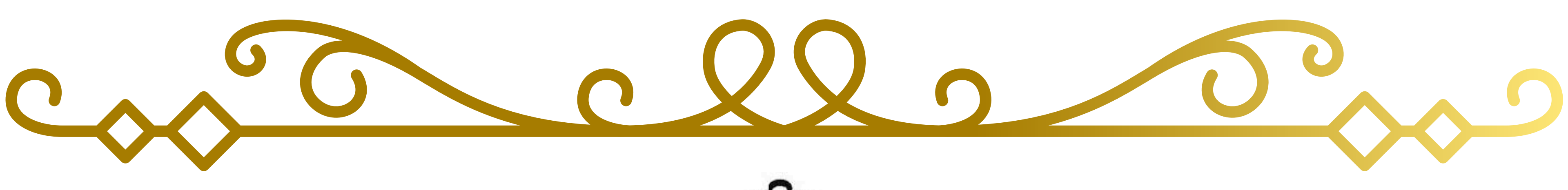

# California Southern Junior Bach Festival

**SCJBF 2025 Teacher Registration Instructions** 

**STRING • WIND & VOICE** 

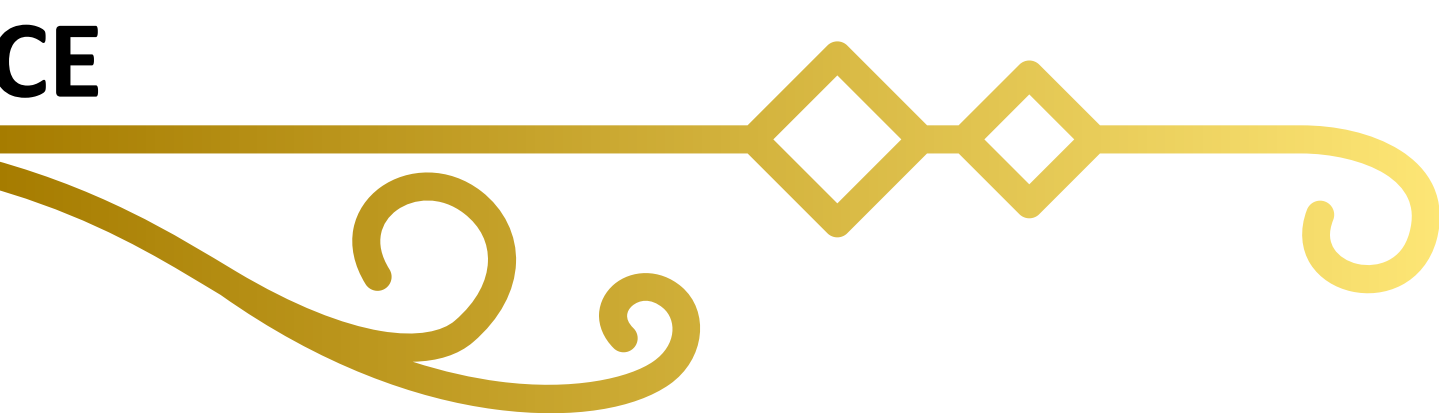

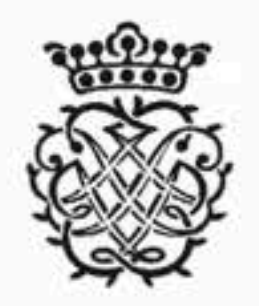

# Southern California Junior Bach Festival

Lists

To cultivate knowledge and understanding of Bach's music.

SCJBF About Event Us Home Schedule

Teacher Registration Instructions

Parent Registration & Payment Instructions

Rules & Guidelines Repertoire  $\sim$ 

• If you are a Teacher who participated in SCJBF in 2024, please click on the LOGIN button on the left. (If you forgot your password, click on **Forgot password?**)

**Registration Portals for KEYBOARD Regional Festivals Are OPEN** 

Eligible Keyboard Students will automatically receive an email with a Registration Link. Keyboard Teachers do NOT need to submit another registration.

**Registration Portals for STRING Regional Festival is OPEN** 

**Teachers Registration Instructions Parent Registration & Payment Instructions** 

**Registration Portals for WIND & VOICE is OPEN** 

**Teachers Registration Instructions Parent Registration & Payment Instructions** 

## LOGIN

for Teachers who participated in SCJBF in 2024

AND Teachers who have already paid their 2025 Annual Website Usage Fee

for New/Returning STRING, WIND & VOICE Teachers ONLY who did NOT participate in 2024

QUESTIONS? Please email: scibf@evensteps.com

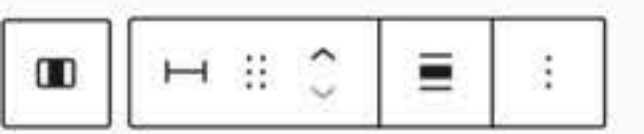

Organ Regional Festival

String and Wind & Voice **Regional Festivals** 

Masterclasses

Contact Us

 If you are a NEW/RETURNING Teacher who did not participate in SCJBF in 2024, please click the **TEACHER REGISTRATION** button on the right. • NOTE: Usernames/Passwords from the OLD SYSTEM will NOT

work in this portal.

TEACHER REGISTRATION

Deborah H. How Teacher -

Users

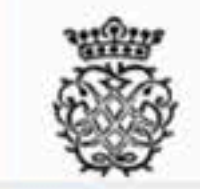

# Welcome

2024 Southern California Junior Bach Festival CWA

**Complete Works Audition Festival Date** September 29, 2024 (Sunday)

**Complete Works Audition Festival Teacher Registration Deadline** September 29, 2024

**Complete Works Audition Festival Parent Registration & Payment Deadline** June 28, 2024

# **RETURNING TEACHERS**

You may land on the "Welcome" page for 2024

 If the heading at the of your dashboard reads "Complete Works Audition," please click on the "Hamburger" menu (3 lines)

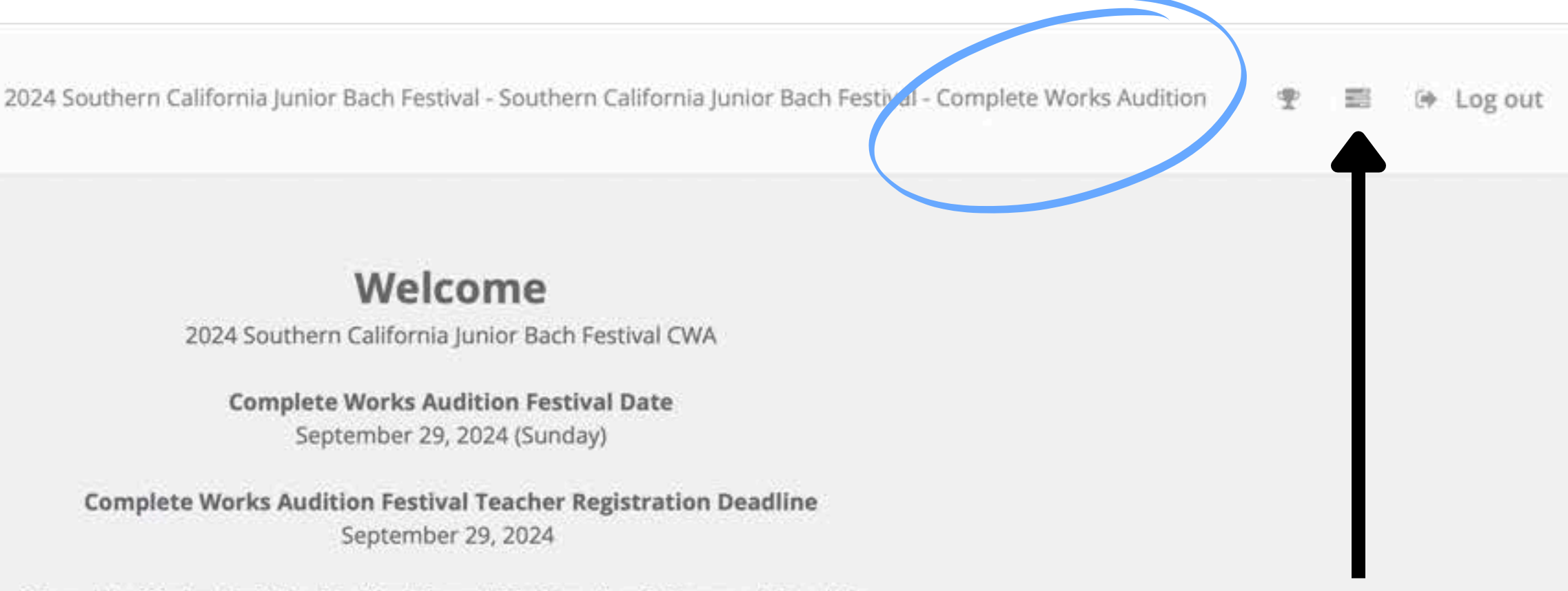

Deborah H. How

willing

Teacher -

Users

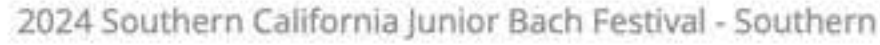

# Welcome

2024 Southern California Junior Bach F

**Complete Works Audition Festive** September 29, 2024 (Sunday

**Complete Works Audition Festival Teacher Re** September 29, 2024

**Complete Works Audition Festival Parent Registra** June 28, 2024

# **RETURNING TEACHERS** (continued)

• From the "Hamburger" menu, please click on the name of your Regional Festival

Copyright EvenSteps and Bravura Innovations © 2025

| Comprise James poor contracte transmission | California | Junior E | Bach F | Festival - | Complete | Works Aud | lition |
|--------------------------------------------|------------|----------|--------|------------|----------|-----------|--------|
|--------------------------------------------|------------|----------|--------|------------|----------|-----------|--------|

⊡ Log out

|                         | CLIST OF Organizations                      |
|-------------------------|---------------------------------------------|
| estival CWA             | Southern California Junior Bach<br>Festival |
| al Date<br>/)           | String                                      |
| gistration Deadline     | Wind & Voice                                |
| tion & Payment Deadline |                                             |
|                         |                                             |
|                         |                                             |

Deborah H. How Teacher -

Users

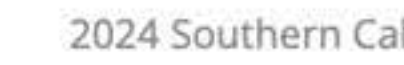

# Welcome

2024 String Bach Regional Festival

**Regional Festival Date** April 14, 2024 (Sunday)

**Regional Festival Teacher Registration Deadline** April 14, 2024

**Regional Festival Parent Registration & Payment Deadline** April 14, 2024

# **RETURNING TEACHERS** (continued) Now your Regional Festival should be at the top Please continue by clicking on the "Trophy" icon

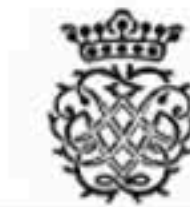

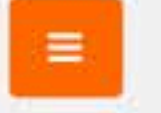

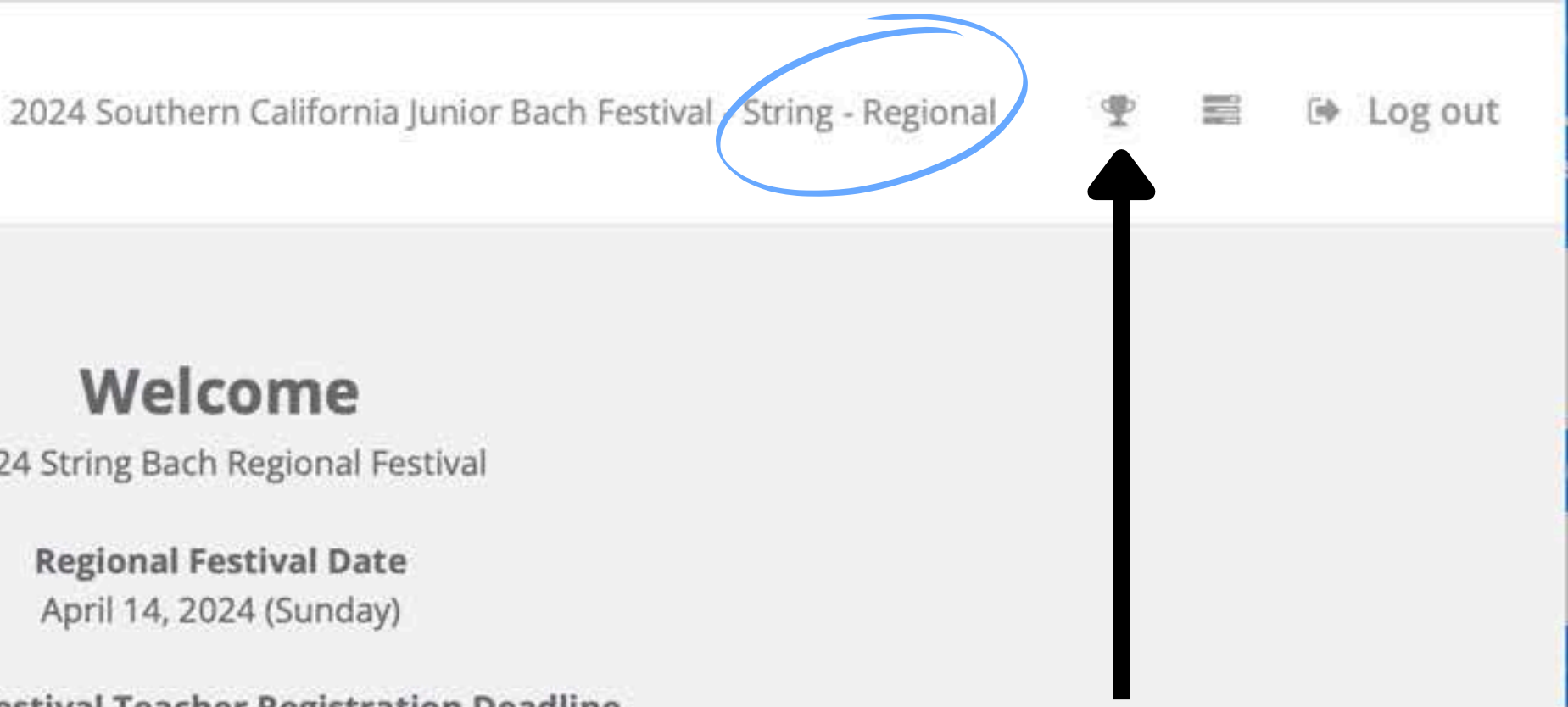

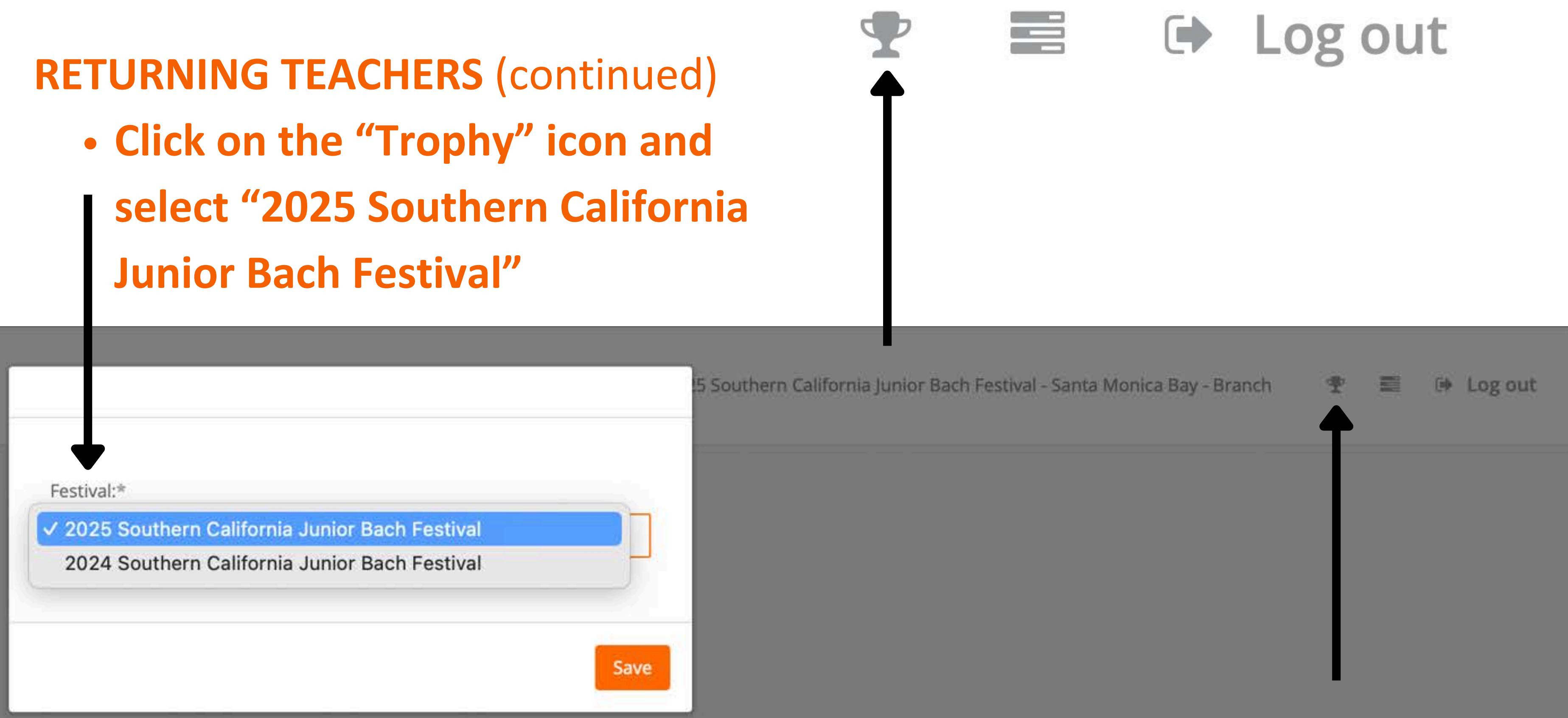

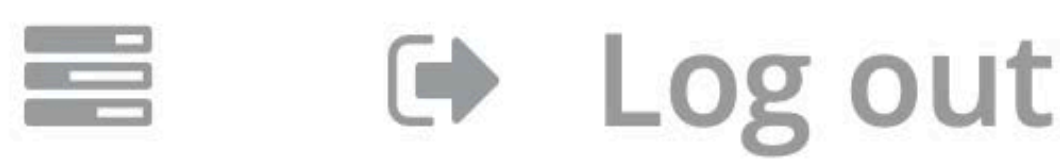

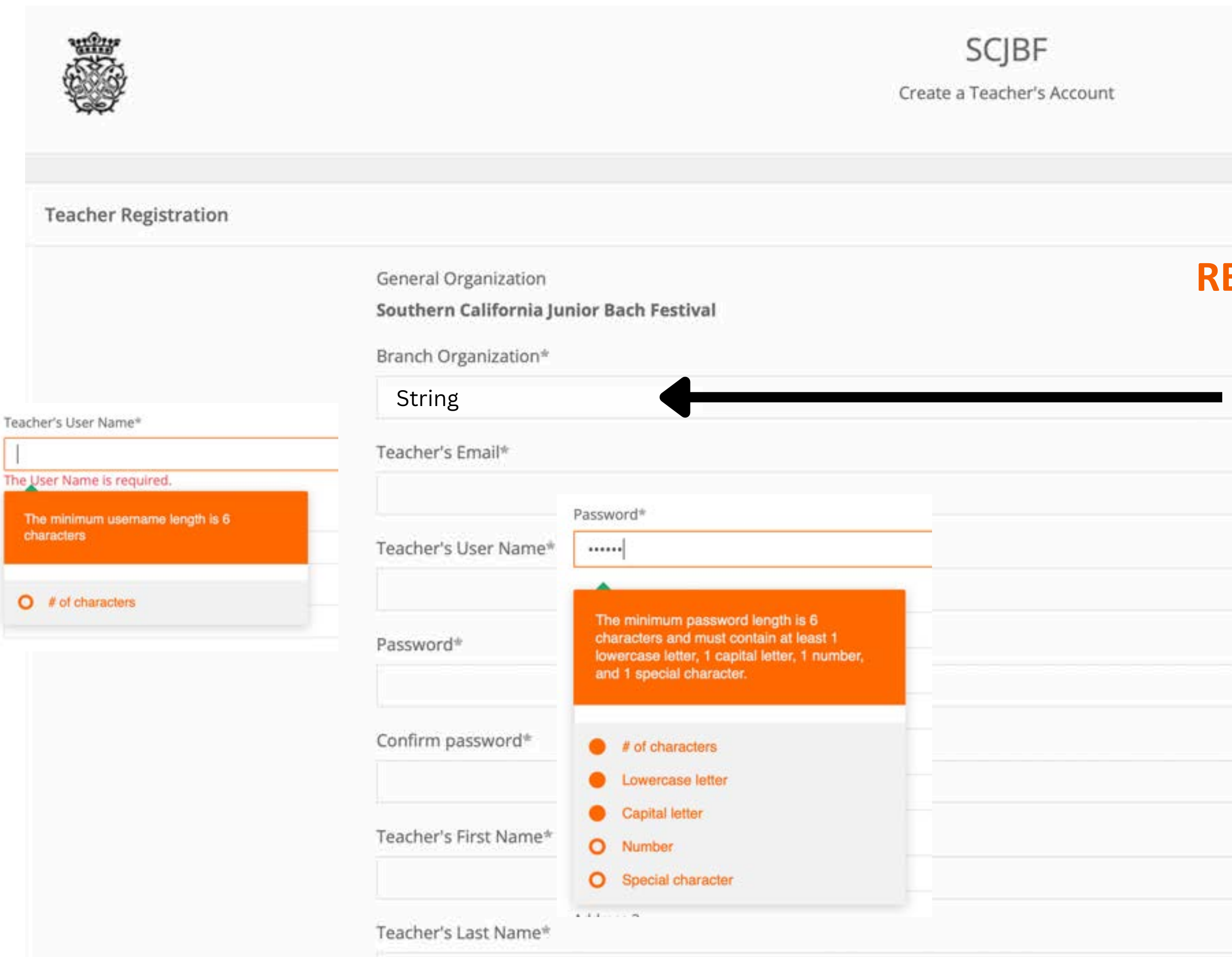

# **RETURNING & NEW TEACHERS**

- Edit or Fill in or the required information
- Be sure your "Organization" (String OR Wind & Voice) is correct

| Add | race    | 2 |
|-----|---------|---|
| nuu | 1 C 2 2 | ~ |

City\*

State\*

Zip\*

Country\*

United States

Teacher's Phone Number\*

# **RETURNING & NEW TEACHERS** (continued) Fill in the required information Agree to the "terms and conditions" Click "Register and Pay using Stripe"

**Consent Information** 

SCJBF 2025 Teacher Agreement

I Agree to the terms and conditions

I have read and agree to abide by the Rules & Teacher Guidelines of the Southern California Junior Bach Festival found at https://scjbf.org/rules-guidelines.

**Register and Pay using Stripe** 

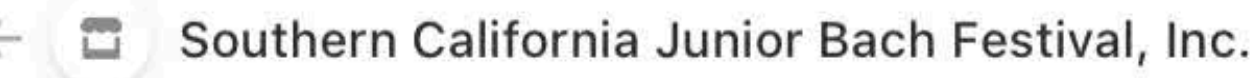

**Teacher Annual Website Fee** 

# \$25.00

- Choose a "Payment Method"
- Fill in Required Information
- UNCLICK "Save my info for 1-click
  - checkout with Link"
    - Link is a STRIPE product and is not related to SCJBF
- Click on "Pay"

|    |    |      |                                | Pa                                |
|----|----|------|--------------------------------|-----------------------------------|
|    |    | Ema  | il                             |                                   |
|    |    | Paym | ient r                         | neth                              |
|    |    | 0    |                                | Carc                              |
| ot |    | 0    | â                              | US k                              |
|    |    |      | <b>Save</b><br>Secur<br>Festiv | <b>my ir</b><br>ely pa<br>val, In |
|    | -> |      |                                |                                   |
|    |    |      |                                |                                   |

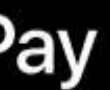

Or pay another way

dhhow@musette.org

# nod

bank account

nfo for 1-click checkout with Link

ay on Southern California Junior Bach ic. and everywhere Link is accepted.

Pay

Powered by stripe Terms Privacy

### 1 0 Ū 5 🖸 :

# SCJBF Teacher Payment Confirmation Detail >

scjbf@6938072.brevosend.com to dhhow, me -

SCJBF 2025 Teacher Annual Website Usage Fee Confirmation

## Dear Teacher,

Payer : Deborah WMC How Payment GateWay : Stripe Payment Status : paid Payment Amount : 25.00

THANK YOU!

email

← Reply

→ Forward (...)

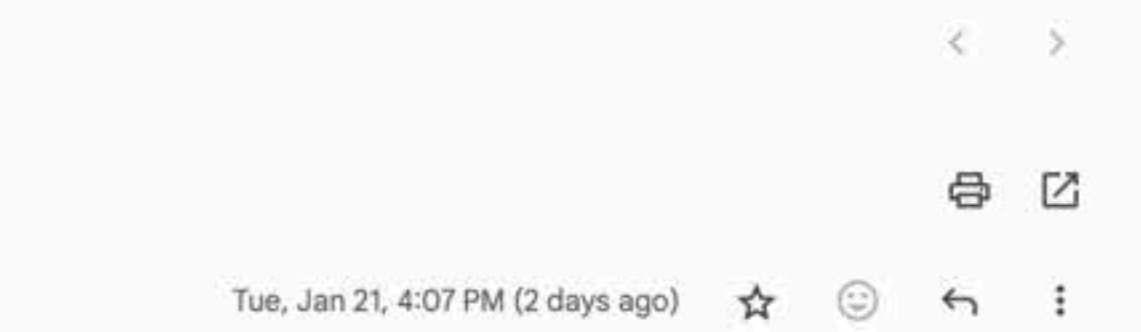

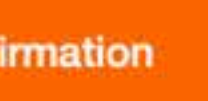

# You will receive a payment confirmation from SCJBF by

stripe

Your Southern California Junior Bach Festival, Inc. receipt [#1750-4538] > Inbox × Updates ×

Southern California Junior Bach Festival, Inc. 🔮 <receipts+acct\_1BGHyeBOuyuGgVVV@stripe.com> to dhhow -

 You will also receive a payment confirmation from Stripe by email

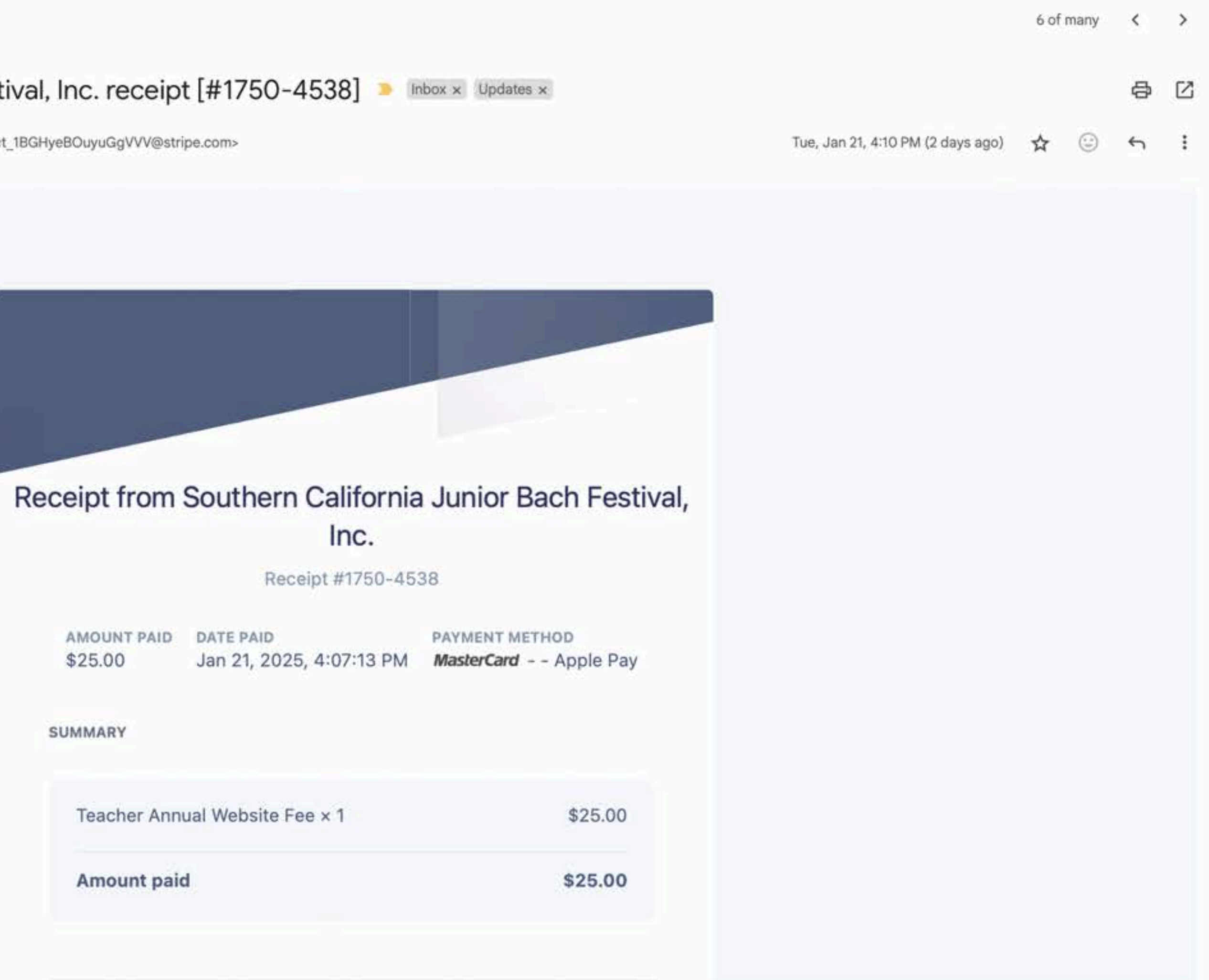

# Once you have paid your annual teacher website usage fee, you may Login to your account at <u>https://scjbf.evensteps.com</u>

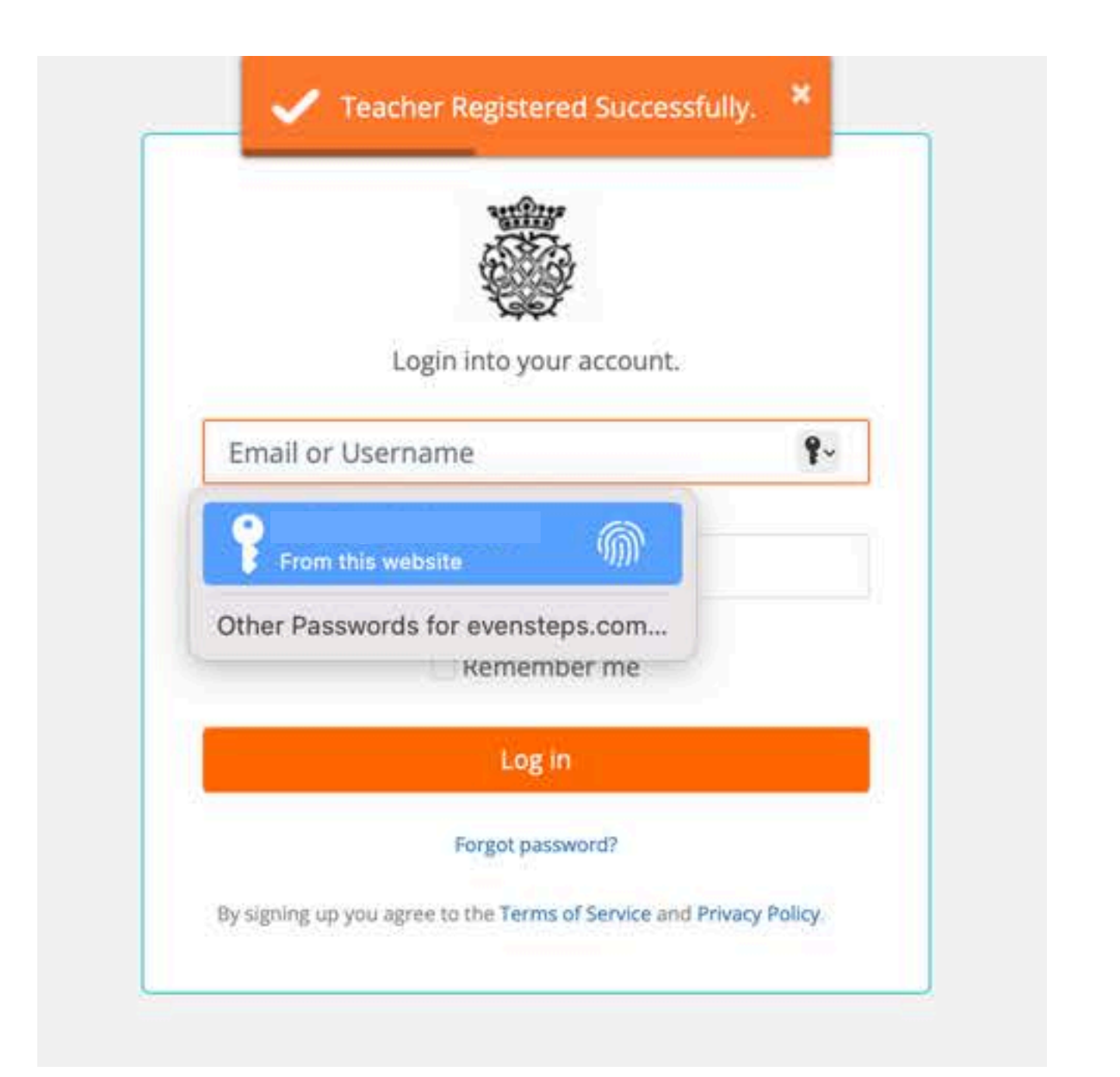

|              | Login into your account.                              |
|--------------|-------------------------------------------------------|
| Email or     | Username                                              |
| Passwor      | ď                                                     |
|              | 🗌 Remember me                                         |
|              | Log in                                                |
|              | Forgot password?                                      |
| / signing up | you agree to the Terms of Service and Privacy Policy. |

Deborah H. How Teacher -

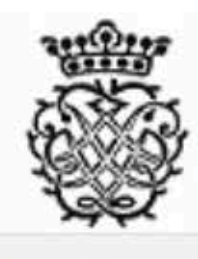

Ξ

## Users

• You will land on your "Welcome" page Regional Festival information will be listed as provided by your

**Regional Chair** 

Welcome

SCJBF 2025 Bach String Regional Festival

**Regional Festival Date** April 27, 2025 (Sunday)

**Regional Festival Venue** Westside Music Conservatory 12424 Wilshire Blvd Ste 100 Los Angeles (Brentwood) 90025

**Regional Festival Teacher Registration Deadline** April 11, 2025

**Regional Festival Parent Registration & Payment Deadline** April 15, 2025

2025 Southern California Junior Bach Festival - String - Regional

• If you participated in SCJBF last year, you can toggle between **2024 and 2025 by** clicking on the "Trophy" icon • To see this year's **Bach Regional Festival**, please select 2025

Image: A log out log out l

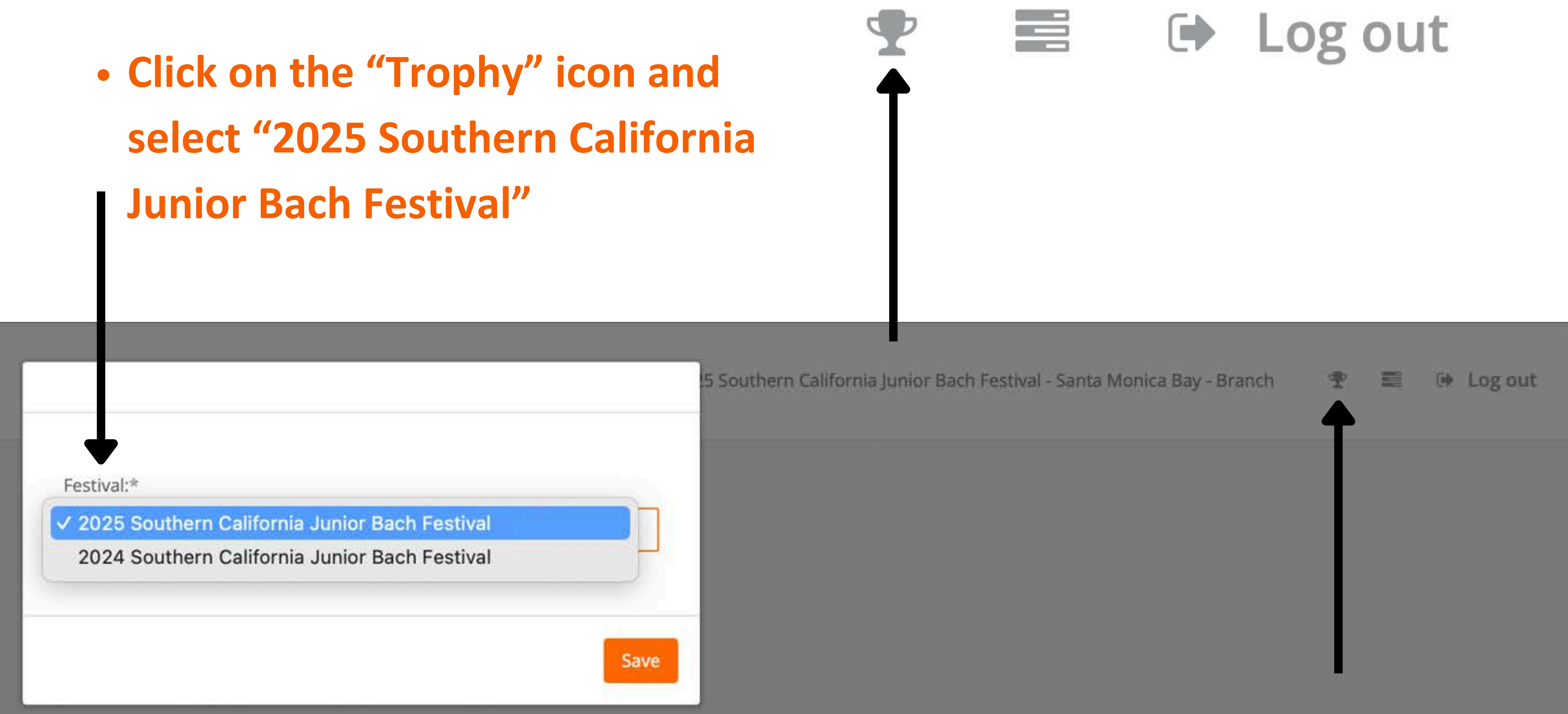

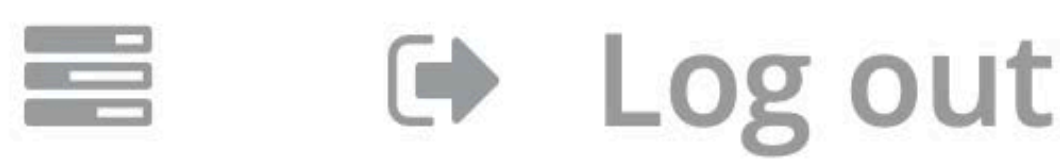

| <b>Deborah H. How</b><br>Teacher <del>-</del> |                                           |                                      |                                     | 2025 Southern C         |
|-----------------------------------------------|-------------------------------------------|--------------------------------------|-------------------------------------|-------------------------|
| A Lisers                                      |                                           | In the Le                            | ft-Hand Menu                        |                         |
| Documents All Users                           | Index<br>Users / All Users                | <ul><li>Click</li><li>Ther</li></ul> | on "User"<br>n, Click on "All U     | Jsers"                  |
|                                               | List of Users                             |                                      |                                     |                         |
|                                               | Role Name<br>All                          | First Na                             | ame Or Last Name Or Email           | Search                  |
|                                               | Show<br>10 Users Lis<br>Showing 1 to 2 of | Click                                | ing on "User" ><br>(ou will see you | "All Users" v<br>Irself |
|                                               |                                           | • }                                  | ou will see you                     | ır students, o          |
|                                               | First Name 🔺                              | Last Name 💠                          | Email ¢                             | User Name ¢             |
|                                               | Deborah H.                                | How                                  | your.email@example.com              | your#user#name          |
|                                               | Peter                                     | Pan                                  |                                     |                         |
|                                               | Page 1 of 1                               | 1                                    |                                     |                         |

California Junior Bach Festival - String - Regional

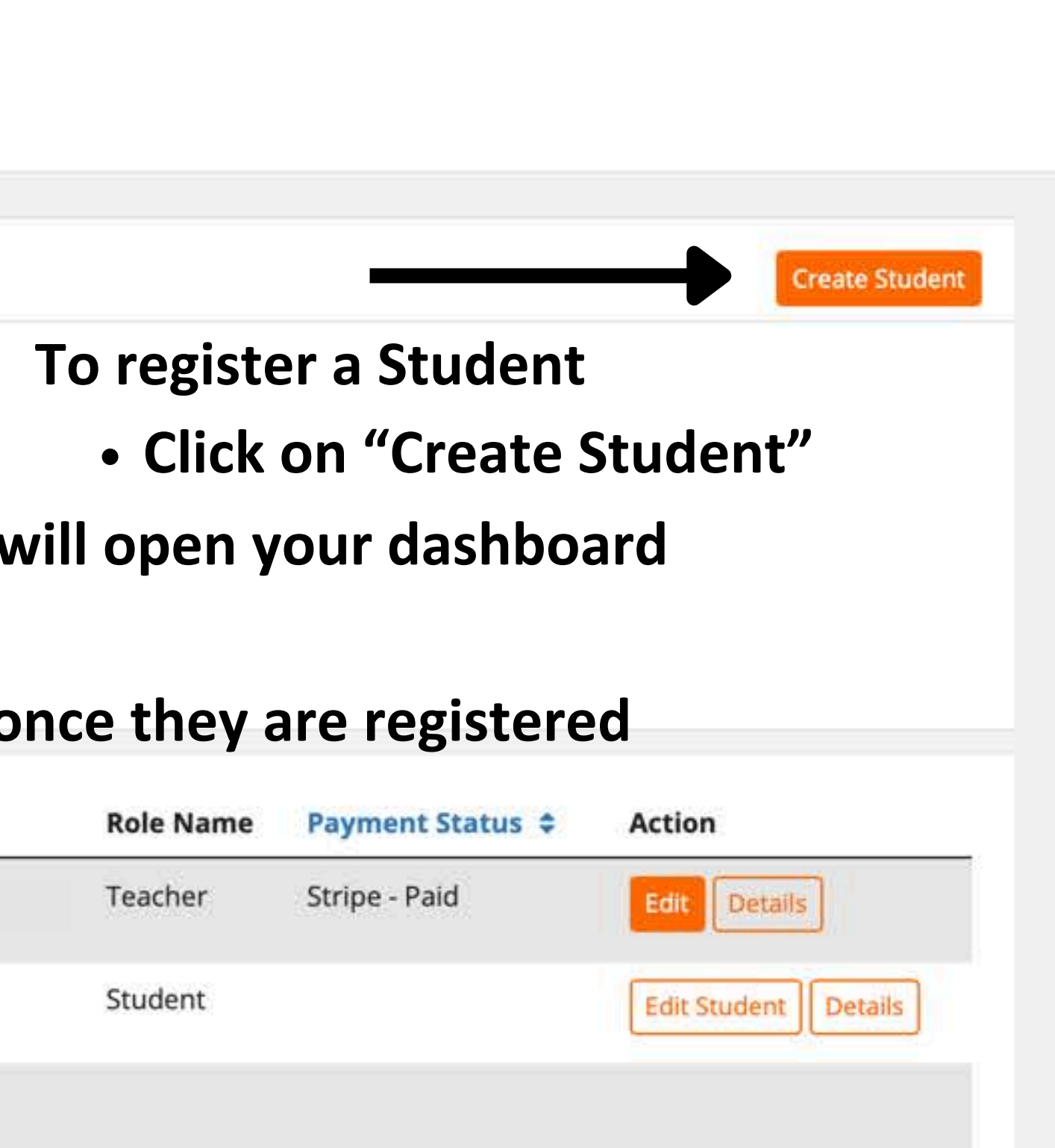

Is Log out

聖

2

| Del | boi | rah | H.         | How |
|-----|-----|-----|------------|-----|
| Tea | ich | er- | <b>1</b> 0 |     |

|   | and the second second |  |
|---|-----------------------|--|
| A | licore                |  |

Documents

All Users

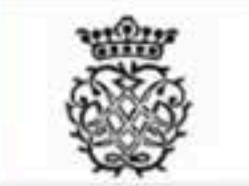

# Create Student

Users / All Users / Create

**Create Student** 

information

| Student             |                           | OR                                     |
|---------------------|---------------------------|----------------------------------------|
| Student*            | Create Student            | <ul> <li>Select a "Student"</li> </ul> |
| Parent Email*       |                           | down list from las                     |
| Student First Name* |                           | SCJBF in 2024) by                      |
| Student Last Name*  |                           | box                                    |
| Festival*           | SCJBF 2025 Bach String Re | gional Festival                        |
| Instrument*         | Select One                |                                        |
|                     | Category*                 | Repertoire*                            |

| Festival*  | SCJBF 2025 Bach String | Regional Festiv | /al         |   |                   | •             |
|------------|------------------------|-----------------|-------------|---|-------------------|---------------|
| strument*  | Select One             |                 |             |   |                   |               |
|            | Category*              |                 | Repertoire* |   | Movement          | Time (mm:ss)* |
| Select One |                        | ×               | Select One  | • | Select Some Opti  |               |
|            |                        |                 |             |   |                   |               |
| Select One |                        |                 | Select One  |   | Select Some Optio |               |

2025 Southern California Junior Bach Festival - String - Regional Eb: Log out 90 200 H

# • "Create Student" by entering the required

# " from the pre-populated dropst year (only if you participated in clicking in the "Create Student"

| Deborah   | H. How |
|-----------|--------|
| Teacher - |        |

🔒 Users

Documents

All Users

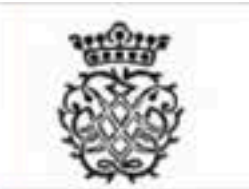

=

2025 Southern California Junior Bach Festival - String - Regional 🛛 🍨 📰 🕞 Log out

| Create Student |
|----------------|
|----------------|

Users / All Users / Create

## Create Student

| Student*      |
|---------------|
| Parent Email* |

Student First Name\*

Student Last Name\*

Festival\*

Instrument\*

Select One

Select One

| Create Student                       | To "Create Student                    | "                  |               |
|--------------------------------------|---------------------------------------|--------------------|---------------|
| your.email@example.com               | <ul> <li>Fill in the requi</li> </ul> | red information    |               |
| Tinker                               | <ul> <li>Select "SCJBF 2</li> </ul>   | 025 Bach String R  | egional       |
| Bell                                 | Festival or "SCJ                      | BF 2025 Wind & \   | /oice         |
| SCJBF 2025 Bach String Regional Fest | Regional Festiv                       | al"                |               |
| Cello                                | <ul> <li>Select "Instrum</li> </ul>   | ent"               |               |
| Category*                            | Repertoire*                           | Movement           | Time (mm:ss)* |
| *                                    | Select One                            | * Select Some Opti |               |
|                                      | Select One                            |                    |               |

| Student*            | ✓ Create Student |                                         |
|---------------------|------------------|-----------------------------------------|
|                     | Mickey Mouse     |                                         |
| Parent Email*       | Minnie Mouse     |                                         |
|                     | Donald Duck      | <ul> <li>If you participated</li> </ul> |
| Student First Name* | Daisy Duck       | select a "Student"                      |
| 8 D B 82 3          | Ariel Mermaid    |                                         |
| Student Last Name*  | Sebastian Crab   | drop-down list fro                      |
| Fostivali           | Ursula Witch     | "Create Student" k                      |
| restival            | Snow White       |                                         |
| Instrument*         | Erumpy Dwarf     | <ul> <li>When you select a</li> </ul>   |
|                     | Happy Dwarf      | "Parent Email " "S                      |
|                     | Sleepy Dwarf     | Tarent Linan, J                         |
| Salact One          | Bashful Dwarf    | "Student Last Nam                       |
| Select Offe         | Sneezy Dwarf     | automatically                           |
|                     | Dopey Dwarf      | automatically                           |
|                     | Prince Charming  |                                         |
| Select One          |                  | * Select One                            |

Teacher Notes

- in SCJBF in 2024, you can from the pre-populated m last year by clicking in the box an existing student, the
- Student First Name," and ne" fields will be filled in

Υ.

Select Some Options

ime

Deborah H. How Teacher +

A Users

Documents

All Users

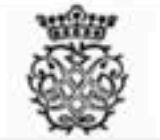

| A    | 14100 | 100 C | 201 | 0.000 | 0.042 |
|------|-------|-------|-----|-------|-------|
| (ro: | otc.  | STU   | 0   | Or    | ٦Ť    |
| 000  | are   | JUU   | U   | CI    | 11    |

| eate Student                |                                            |               |             |        |                   |               |
|-----------------------------|--------------------------------------------|---------------|-------------|--------|-------------------|---------------|
| rs / All Users / Create     |                                            |               |             |        |                   |               |
| reate Student               |                                            | • 5           | Select "Ca  | itego  | ry"               |               |
| Student*                    | Create Student                             |               | • Click i   | in the | Select Or         | ne" box unde  |
| Parent Email*               | your.email@example.com                     |               | "Cate       | gory'  | 'to open th       | e drop-dowr   |
| Student First Name*         | Tinker                                     |               | • Click     | on th  | e "Category       | " to select   |
| Student Last Name®          | Bell                                       |               |             |        |                   |               |
| Festival*                   | SCJBF 2025 Bach String Regional Fes        | stival        |             |        |                   | •             |
| Instrument*                 | Cello                                      |               |             |        |                   | *             |
|                             | Category*                                  |               | Repertoire* |        | Movement          | Time (mm:ss)* |
| Select One                  | *                                          | Select One    |             | ٠      | Select Some Opti  |               |
|                             | ٩                                          | e is the is i |             |        |                   |               |
| Other J.S. B                | ach Repertoire and Arrangements<br>(Works) | Select One    |             | ٠      | Select Some Optie |               |
| Category X                  | < - Violoncello                            |               |             |        |                   |               |
| Category X                  | VI – Small Ensembles for 2–5 students      |               |             |        |                   |               |
| Tei Category XX<br>students | (VII – Large Ensembles for 6–12            |               |             |        |                   |               |

Documents

All Users

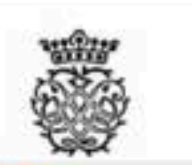

## Create Student

Users / All Users / Error / Create

|                                 | <ul> <li>Select "Repert</li> </ul>                                                                                                    | toire"                                                                                                    |                                                                                                    |
|---------------------------------|----------------------------------------------------------------------------------------------------|----------------------------------------------------------------------------------------------------|----------------------------------------------------------------------------------------------------|
| Create Student                  | <ul> <li>Click in the</li> </ul>                                                                                                    | e "Select One"                                                                                                    | box under the                                                                                                    |
| your.email@example.com          | "Repertoi                                                                                                    | re" to open the                                                                                                    | e drop-down m                                                                                                    |
| Tinker                          | Click on the                                                                                                    | o "Poportoiro"                                                                                                    | ' to select                                                                                                    |
| Bell                            |                                                                                                    | le repertoire                                                                                                    | to select                                                                                                    |
| SCJBF 2025 Bach String Regional | Festival                                                                                                    |                                                                                                    | ×                                                                                                    |
| Cello                           |                                                                                                    |                                                                                                    | ×                                                                                                    |
| Category*                       | Repertoire*                                                                                                    | Movement                                                                                                    | Time (mm:ss)*                                                                                                    |
| ioloncello                      | Select One  Select One  Select One                                                                                                    | Select Some Options                                                                                                    |                                                                                                    |
|                                 | <ul> <li>Suite #1 in G Major, BWV 1007</li> <li>Suite #2 in D Minor, BWV 1008</li> <li>Suite #3 in C Major, BWV 1009</li> <li>Cello Suite #4 in E-flat Major, BWV 1010</li> </ul> | Select Some Options                                                                                                    |                                                                                                    |
|                                 | Cello Suite #5 in C Minor, BWV 1011<br>Cello Suite #6 in D Major, BWV 1012<br>Viola da Gamba Sonata #1 in G Major, BWV 1027                                                       |                                                                                                    |                                                                                                    |
|                                 | Create Student<br>your.email@example.com<br>Tinker<br>Bell<br>SCJBF 2025 Bach String Regional<br>Cello<br>Category*<br>ioloncello                                                 | Select "Repert     Create Student     O     Click in th     your.email@example.com         "Repertoin     Tinker     O     Click on th     ScJBF 2025 Bach String Regional Festival     Cello     Category*     Repertoire*  ioloncello     Select One     Suite #1 in G Major, BWV 1007     Suite #2 in D Minor, BWV 1008     Suite #3 in C Major, BWV 1009     Cello Suite #4 in E-flat Major, BWV 1010     Cello Suite #4 in E-flat Major, BWV 1010     Cello Suite #5 in C Minor, BWV 1010     Cello Suite #6 in D Major, BWV 1012     Viola da Gamba Sonata #1 in G Major, BWV 1027 | Select "Repertoire"      Create Student     O Click in the "Select One"     your.email@example.com     "Repertoire" to open the     Tinker     O Click on the "Repertoire"      Bell     SCJ8F 2025 Bach String Regional Festival     Cello     Category*     Repertoire*     Movement      Select One     Select One     Select One     Select One     Select Some Options     Select Some Options     Suite #1 in G Major, BWV 1007     Suite #2 in D Minor, BWV 1009     Cello Suite #3 in C Major, BWV 1010     Cello Suite #4 in E-flat Major, BWV 1010     Cello Suite #5 in C Minor, BWV 1011     Cello Suite #5 in C Minor, BWV 1012     Vola da Gamba Sonata #1 in G Major, BWV 1027 |

2025 Southern California Junior Bach Festival - String - Regional 🛛 🍨 📰 🕒 Log out

# enu

🋔 Users

Documents

All Users

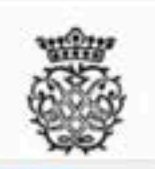

## Create Student

Users / All Users / Error / Create

| ate Student         |                                          | <ul> <li>Select "Mo</li> </ul> |
|---------------------|------------------------------------------|--------------------------------|
| Student*            | Create Student                           | <ul> <li>Click in</li> </ul>   |
| Parent Email*       | your.email@example.com                   | "Move                          |
| Student First Name* | Tinker                                   |                                |
| Student Last Name*  | Bell                                     |                                |
| Festival*           | SCJBF 2025 Bach String Regional Festival |                                |
| Instrument*         | Cello                                    |                                |
|                     | Category*                                | Repertoire*                    |
| Category XX – Vi    | ioloncello +                             | Suite #1 in G Major, BWV 1007  |
|                     |                                          |                                |
| Select One          | *                                        | Select One                     |
|                     |                                          |                                |
| Teacher Notes       |                                          |                                |
|                     |                                          |                                |
|                     |                                          |                                |

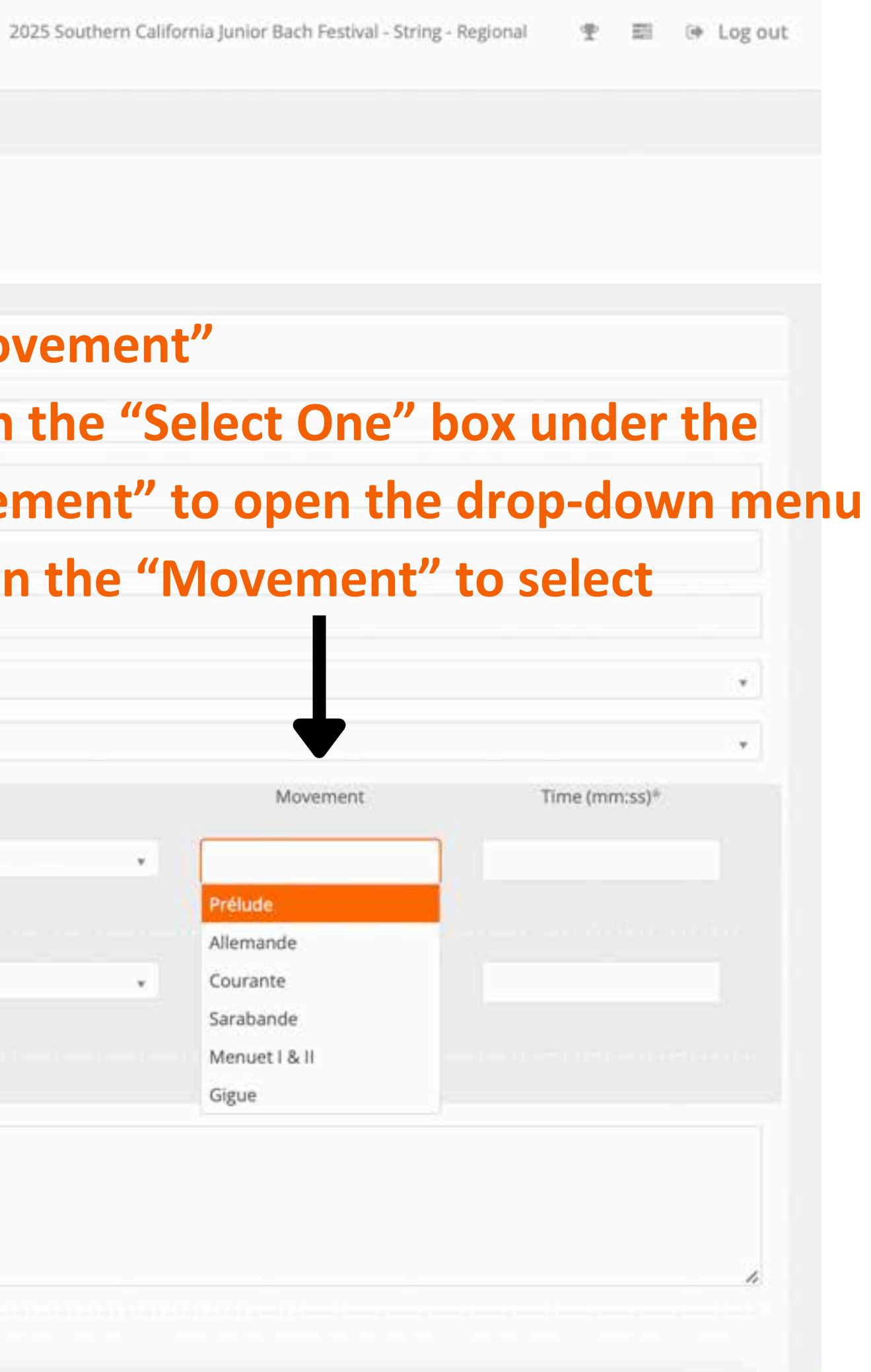

Documents

All Users

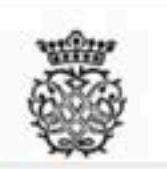

## Create Student

Users / All Users / Error / Create

| Create Student      |                                          | <ul> <li>You may</li> </ul>     |
|---------------------|------------------------------------------|---------------------------------|
| Student*            | Create Student                           | • Click                         |
| Parent Email*       | your.email@example.com                   | • Pleas                         |
| Student First Name* | Tinker                                   |                                 |
| Student Last Name*  | Bell                                     | same                            |
| Festival*           | SCJBF 2025 Bach String Regional Festival | selec                           |
| Instrument*         | Cello                                    |                                 |
|                     | Category#                                | Repertoire*                     |
| Category XX -       | Violoncello                              | • Suite #1 in G Major, BWV 1007 |
|                     |                                          |                                 |
| Select One          | 3                                        | * Select One                    |
|                     |                                          |                                 |
| Teacher Notes       |                                          |                                 |
|                     |                                          |                                 |
|                     |                                          |                                 |
|                     |                                          |                                 |
|                     | Create                                   |                                 |

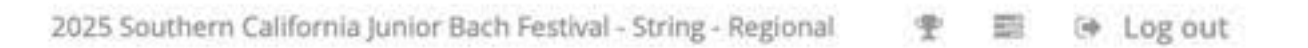

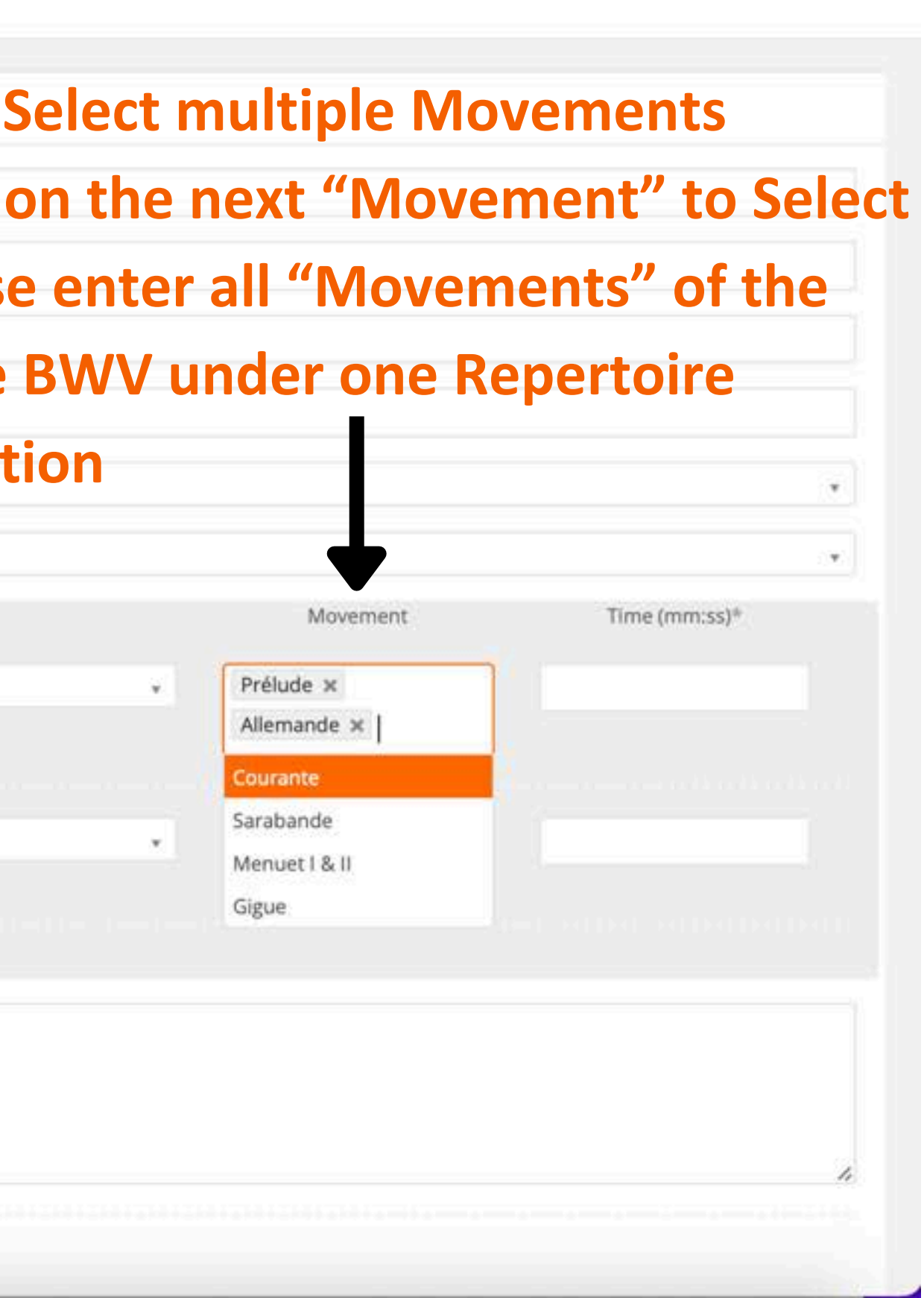

Documents

All Users

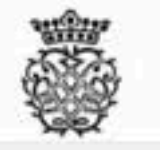

| ite Student         |                                         | • Entire "T                   | ime" in n    | nm:ss                 |               |
|---------------------|-----------------------------------------|-------------------------------|--------------|-----------------------|---------------|
| Student*            | Create Student                          | Enter any                     | y "Teach     | er Notes" to t        | he Chair      |
| Parent Email*       | your.email@example.com                  | Click on (                    | Create       |                       |               |
| Student First Name* | Tinker                                  |                               |              |                       |               |
| Student Last Name*  | Bell                                    |                               |              |                       |               |
| Festival*           | SCJBF 2025 Bach String Regional Festive | at.                           |              |                       |               |
| Instrument*         | Cello                                   |                               |              |                       | •             |
|                     | Category*                               | Repertoire*                   |              | Movement              | Time (mm:ss)* |
| Category XX – Vio   | loncello                                | Suite #1 in G Major, BWV 1007 | ( <b>*</b> ) | Prélude × Allemande × | 05:00         |
|                     |                                         |                               |              |                       |               |
| Select One          |                                         | * Select One                  | ×            | Select Some Options   |               |
|                     |                                         |                               |              |                       |               |

| Deborah   | H. Ho |
|-----------|-------|
| Teacher + |       |

Documents

All Users

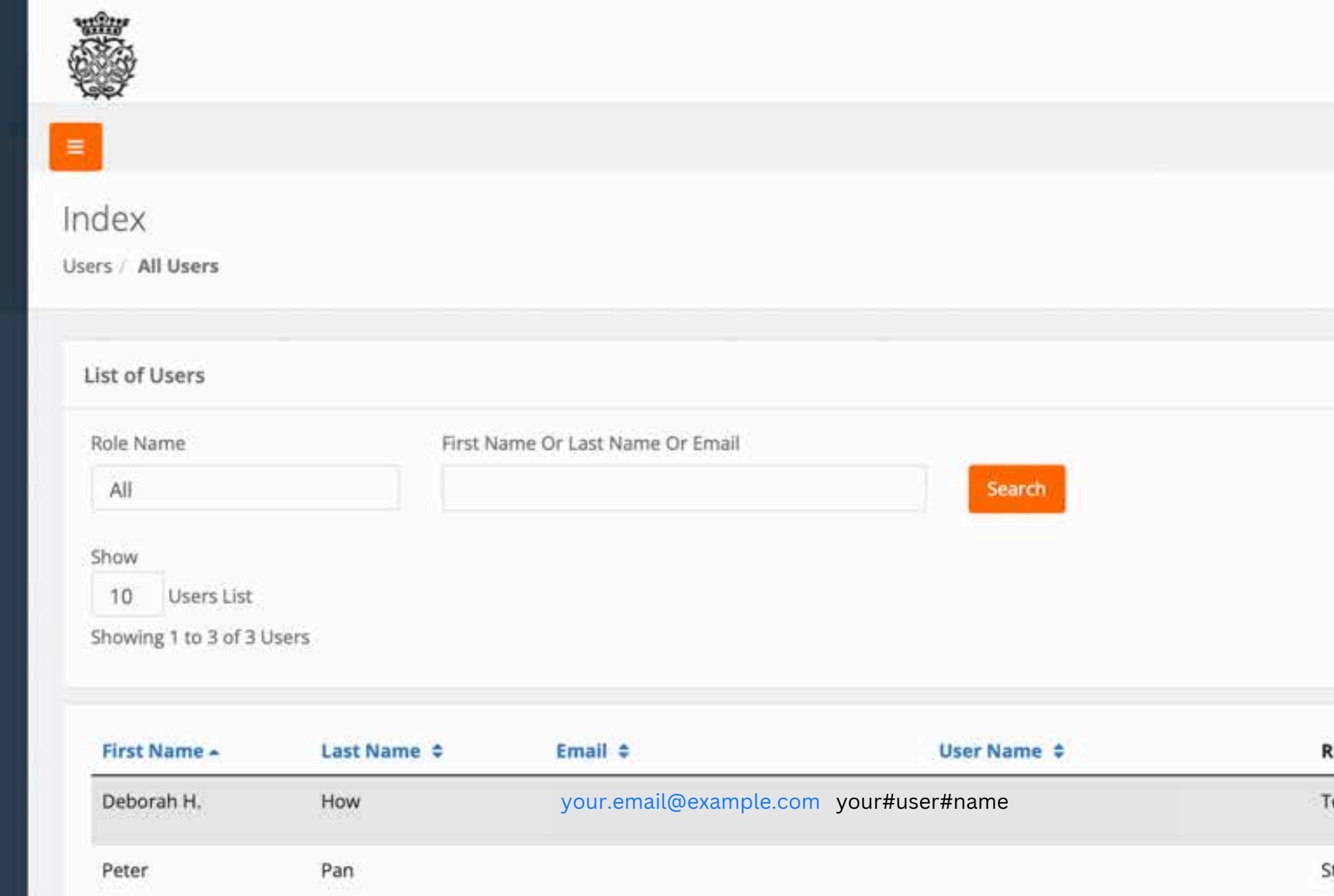

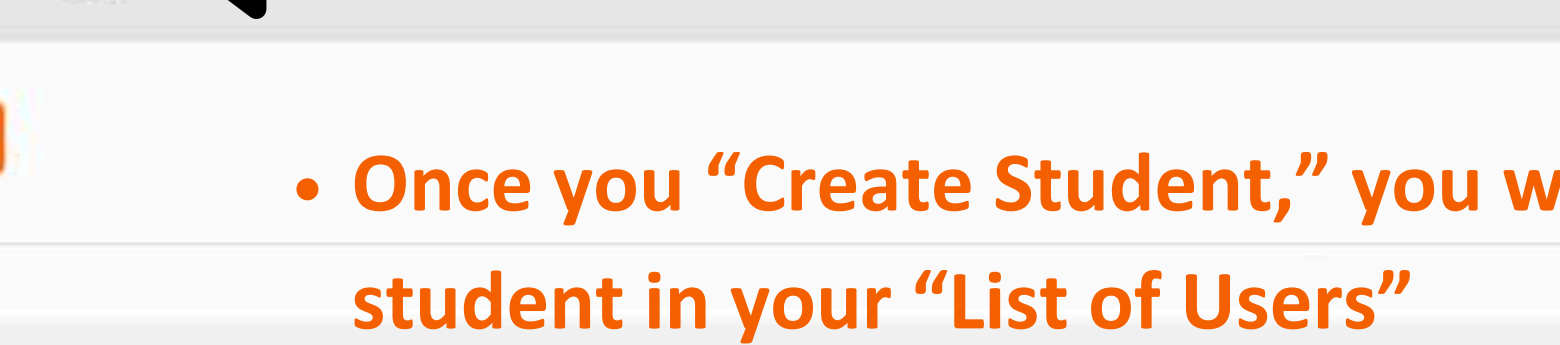

Bell

Tinker

Page 1 of 1

| 2025 Southern California Junior Bach Festival - String - Regional | ₽ i | 10 H | De Log out |
|-------------------------------------------------------------------|-----|------|------------|
|-------------------------------------------------------------------|-----|------|------------|

|           |                  | Create Student       |
|-----------|------------------|----------------------|
|           |                  |                      |
|           |                  |                      |
| Role Name | Payment Status 💠 | Action               |
| Teacher   | Stripe - Paid    | Edit Details         |
| Student   |                  | Edit Student Details |

Edit Student Details

Student

| Debo  | rah  | н. | Ho |
|-------|------|----|----|
| Teach | ier- | e  |    |

A Users

Documents

All Users

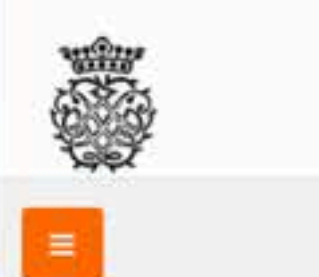

|                                                                                     |                                    |                                   |                                       | 2025 Southe                     | ern California Junior Bach Festival | - String - Regional   | · 한 프 (+ )   |
|-------------------------------------------------------------------------------------|------------------------------------|-----------------------------------|---------------------------------------|---------------------------------|-------------------------------------|-----------------------|--------------|
|                                                                                     |                                    |                                   |                                       |                                 |                                     |                       |              |
| lex                                                                                 |                                    |                                   |                                       |                                 |                                     |                       |              |
| All Users                                                                           |                                    |                                   |                                       |                                 |                                     |                       |              |
| st of Users                                                                         |                                    |                                   |                                       |                                 |                                     |                       | Create Stu   |
| ole Name<br>All                                                                     | First M                            | Name Or Last Name Or Email        | Search                                |                                 |                                     |                       |              |
|                                                                                     |                                    |                                   |                                       |                                 |                                     |                       |              |
| how<br>10 Users List                                                                |                                    |                                   |                                       |                                 |                                     |                       |              |
| how<br>10 Users List<br>howing 1 to 3 of 3 U                                        | Jsers                              |                                   |                                       |                                 |                                     |                       |              |
| Now<br>10 Users List<br>Nowing 1 to 3 of 3 U                                        | Jsers<br>Last Name 🗢               | Email \$                          | User Name 🕏                           | Role Name                       | Payment Status 🗢                    | Action                |              |
| 10 Users List<br>nowing 1 to 3 of 3 U<br>First Name -<br>Deborah H.                 | Jsers<br>Last Name 💠<br>How        | Email \$<br>dhhow.music@gmail.com | User Name \$<br>dhhow.music@gmail.com | Role Name<br>Teacher            | Payment Status \$<br>Stripe - Paid  | Action<br>Edit Detail |              |
| iow<br>10 Users List<br>iowing 1 to 3 of 3 U<br>First Name -<br>Deborah H.<br>Peter | Jsers<br>Last Name 🗢<br>How<br>Pan | Email ¢<br>dhhow.music@gmail.com  | User Name \$<br>dhhow.music@gmail.com | Role Name<br>Teacher<br>Student | Payment Status 💠<br>Stripe - Paid   | Action<br>Edit Detail | s<br>Details |

| First Name 🔺 | Last Name 🗢 | Email 🗢               | User Name 🗢           |
|--------------|-------------|-----------------------|-----------------------|
| Deborah H.   | How         | dhhow.music@gmail.com | dhhow.music@gmail.com |
| Peter        | Pan         |                       |                       |
| Tinker       | Bell        |                       |                       |

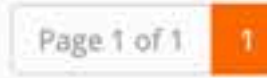

after the Student's Name

# Once the Parent has completed the registration and paid the registration fees, you will see "Stripe - Paid"

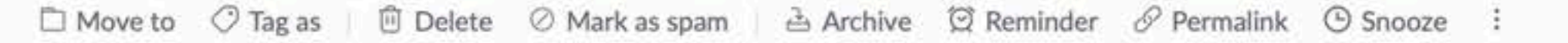

## SCJBF Student Payment Confirmation Detail

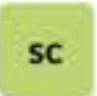

scjbf@scjbf.evensteps.com via hp.d.sender-sib.com Unsubscribe Exclude

## O dhhow, dhhow.music, dhhow

| SCJBF 2025 Bach String Regional Festival Payment Rec              |
|-------------------------------------------------------------------|
| Dear Parent and Teacher.                                          |
|                                                                   |
| The following student is paid.                                    |
| SCJBF 2025 Bach String Regional Festival                          |
| 04/27/2025                                                        |
| Payer : J.M. Barrie                                               |
| Student Name : Peter Pan                                          |
| Payment GateWay : Stripe                                          |
| Payment Status : paid                                             |
| Payment Amount : 45.00                                            |
| THANK YOU for your payment!                                       |
| SCJBF                                                             |
| Please email scjbf@evensteps.com with any Registration questions. |
|                                                                   |

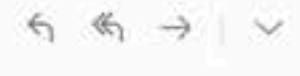

T ~

X

## ceipt

# You will receive a payment confirmation from SCJBF by email

| Deborah H. How<br>Teacher+ |                       |                                                                                                    |                          |                       | 2025 Southe | ern California Junior Bach Festival - | - String - Regional 🛛 🍷 | 📰 🕩 Log out    |
|----------------------------|-----------------------|----------------------------------------------------------------------------------------------------|--------------------------|-----------------------|-------------|---------------------------------------|-------------------------|----------------|
| . Henre                    |                       | Click of the second second secon | on "Documents"           | " to see SCJBF        |             |                                       |                         |                |
| Documents                  | Index                 | Docur                                                                                                    | nents for your l         | Regional Festival,    | ,           |                                       |                         |                |
| All Users                  | Users / All Users     | if ther                                                                                                    | e are any                |                       |             |                                       |                         |                |
|                            | List of Users         |                                                                                                    |                          |                       |             |                                       |                         | Create Student |
|                            | Role Name             | First Na                                                                                                    | me Or Last Name Or Email |                       |             |                                       |                         |                |
|                            | All                   |                                                                                                    |                          | Search                |             |                                       |                         |                |
|                            | Show<br>10 Users List |                                                                                                    |                          |                       |             |                                       |                         |                |
|                            | Showing 1 to 3 of 3 U | sers                                                                                                    |                          |                       |             |                                       |                         |                |
|                            | First Name 🔺          | Last Name 🜩                                                                                                    | Email 🗢                  | User Name 💠           | Role Name   | Payment Status 💠                      | Action                  |                |
|                            | Deborah H.            | How                                                                                                    | dhhow.music@gmail.com    | dhhow.music@gmail.com | Teacher     | Stripe - Paid                         | Edit Details            |                |
|                            | Peter                 | Pan                                                                                                    |                          |                       | Student     |                                       | Edit Student            |                |
|                            | Tinker                | Bell                                                                                                    |                          |                       | Student     |                                       | Edit Student Detail     | lts            |
|                            | Page 1 of 1           | Click of the second second secon | on "Edit Studen          | t" to edit Studen     | t Name, P   | arent Email, o                        | or Reperto              | ire            |
|                            |                       | Click o                                                                                                    | on "Details" to s        | see Registration [    | Details and | d to RESEND                           | Registratic             | on Email       |
|                            |                       | to UN                                                                                                    | PAID Students            |                       |             |                                       |                         |                |
|                            |                       |                                                                                                    |                          |                       |             |                                       |                         |                |

| 2025 Southern California Junior Bach Festival - String - Re | gional 🍷 | 题。 | Log out |
|-------------------------------------------------------------|----------|----|---------|
|-------------------------------------------------------------|----------|----|---------|

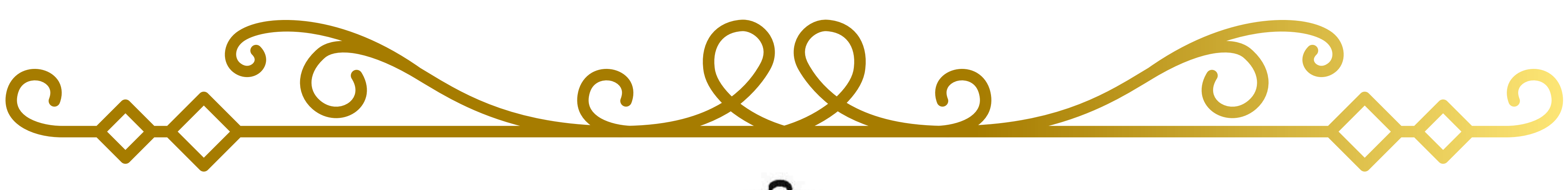

# California Southern Junior Bach Festival

Questions? email: <a href="mailto:evensteps@scjbf.com">evensteps@scjbf.com</a>

# **THANK YOU!**

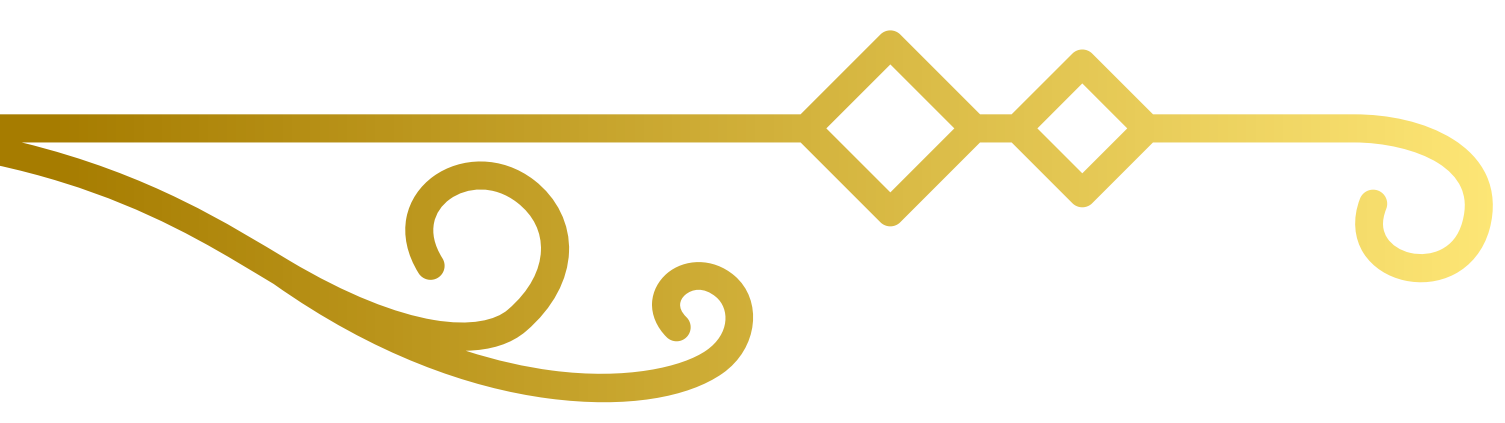